## Cách ??i m?t kh?u Window 7, 10, 2008, 2012, 2016 và Linux

admin Sat, Apr 13, 2019 <u>Cloud VPS</u> 0 4758

MaxServer xin hướng dẫn các bạn cách đổi mật khẩu trên một số hệ điều hành Window và Linux

#### 1. Window 7 Pro và Window 2008 R2

+ Đầu tiên các bạn click vào biểu tượng **Start**, sau đó click vào biểu tượng avatar bôi đỏ như hình bên dưới

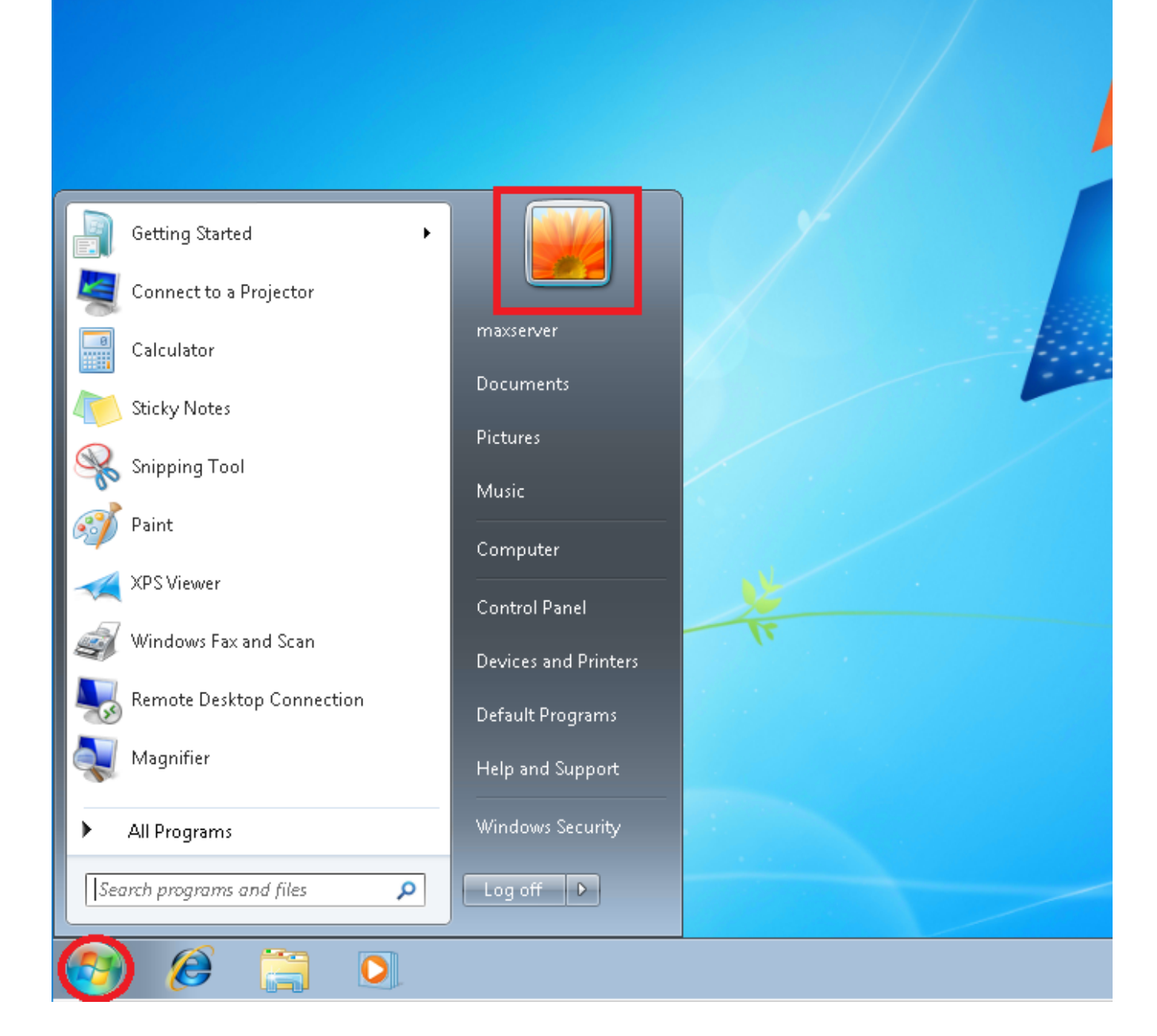

+ Nó sẽ hiện ra cửa sổ mới như hình bên dưới. Các bạn click vào dòng **Change your** password

| 🔾 🗢 🦓 🗸 🕨 Control Panel 🕨                                                                                                    | User Accounts and Family Safety 🔸 User Accounts                                                                                                    | ✓ <sup>4</sup> <sub>2</sub> | Search Control Panel | Q |
|----------------------------------------------------------------------------------------------------|----------------------------------------------------------------------------------------------------|-----------------------------|----------------------|---|
| Control Panel Home<br>Manage your credentials<br>Create a password reset disk<br>Link online IDs<br>Manage your file encryption<br>certificates<br>Configure advanced user<br>profile properties<br>Change my environment<br>variables | User Accounts and Family Safety  User Accounts Make changes to your user account Change your password Change your password Change your account name Change your account type Manage another account Change User Account Control settings | ▼ ★                         | Search Control Panel |   |
| See also                                                                                                    |                                                                                                    |                             |                      |   |
| Parental Controls                                                                                                    |                                                                                                    |                             |                      |   |
| Ť                                                                                                    |                                                                                                    |                             |                      |   |
|                                                                                                    |                                                                                                    |                             |                      |   |

+ Bạn điền thông tin như hướng dẫn bên dưới là được

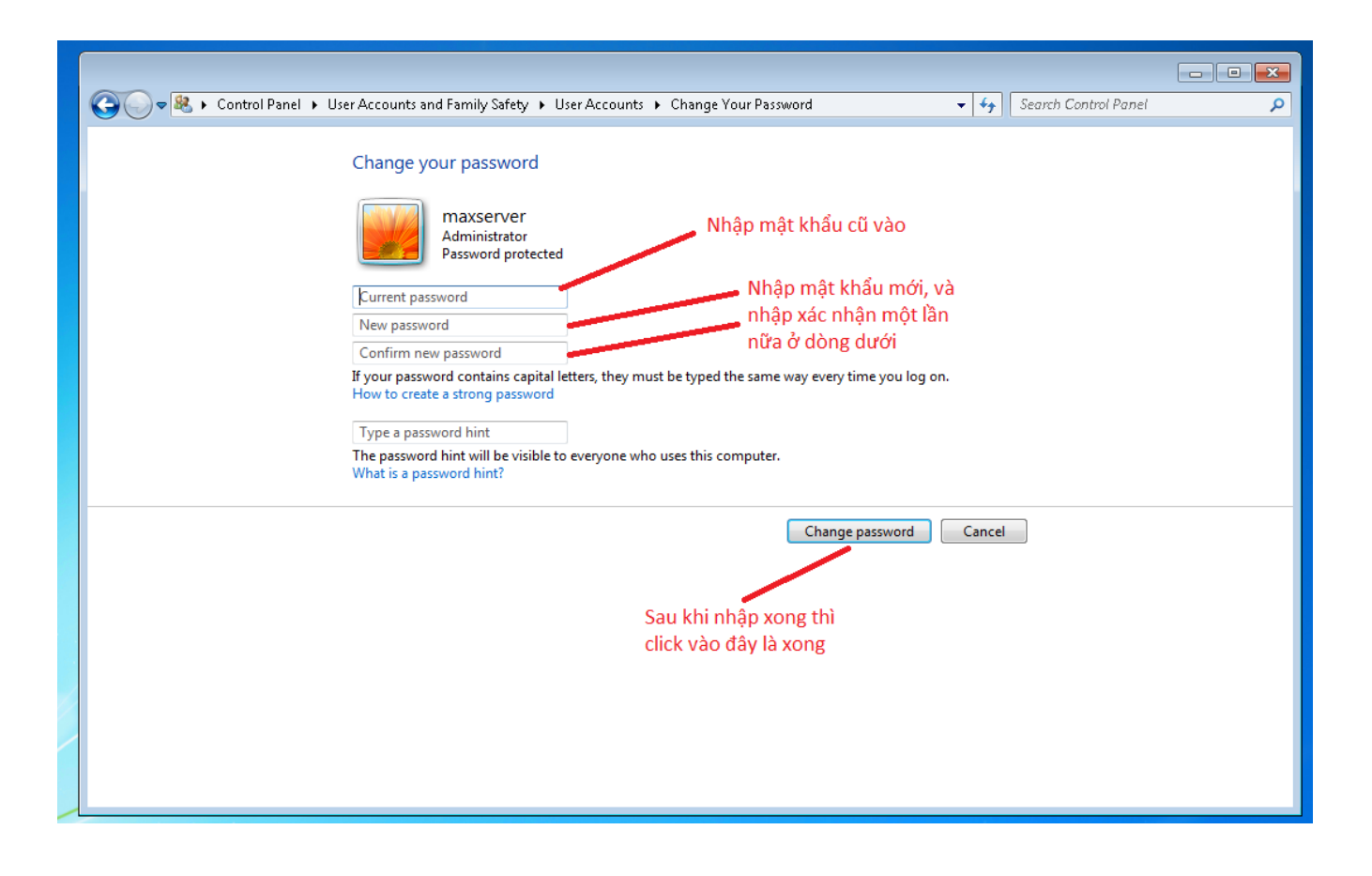

## 2. Window 10 Pro và Window 2016

+ Bạn click vào biểu tường **Start**, sau đó gõ chữ change your password, nó sẽ hiện ra biểu tượng chìa khóa như hình bôi đỏ bên dưới

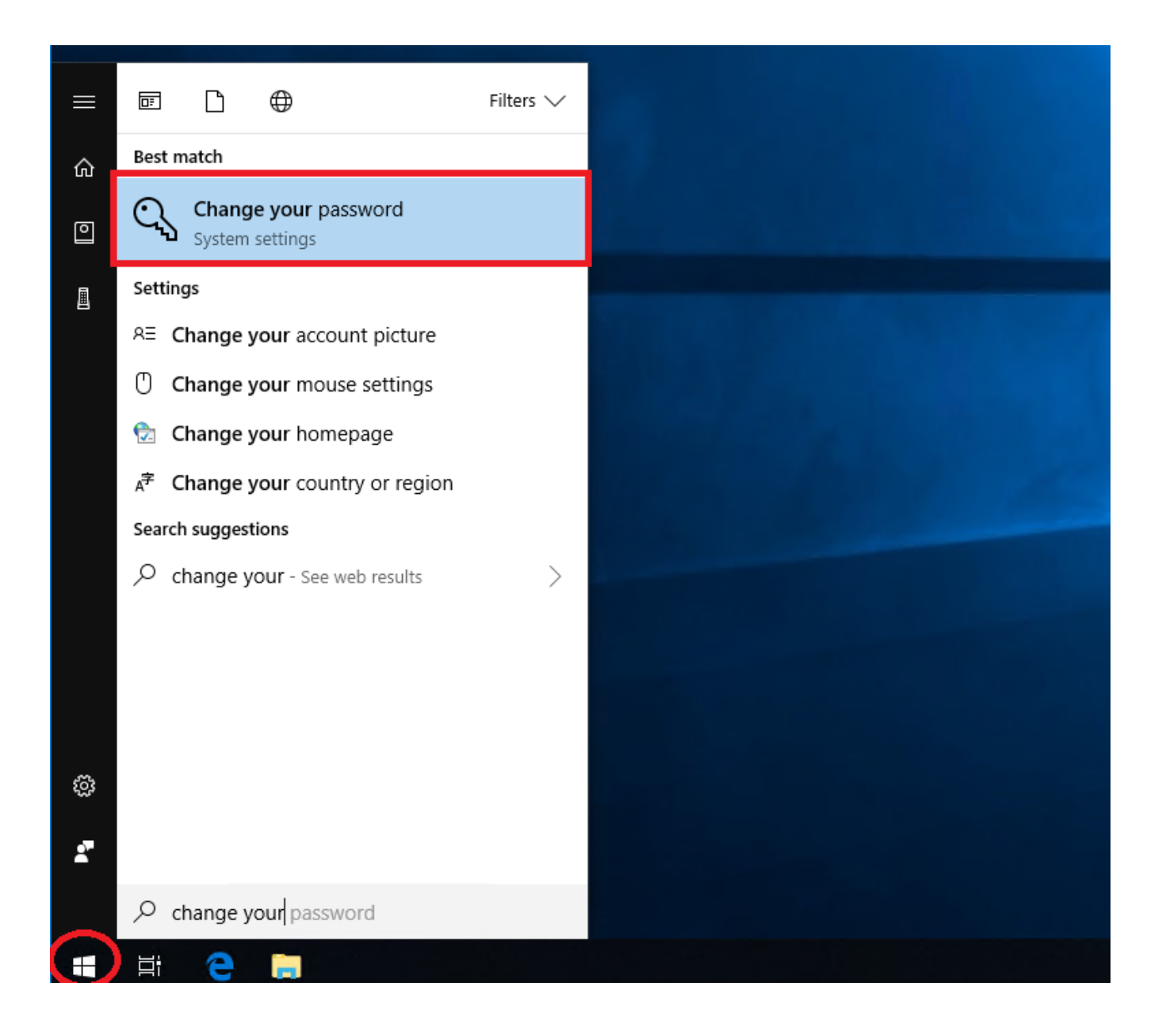

+ Click vào sẽ ra một trang mới như bên dưới. Các bạn click vào nút Change

| Settings                                    | - 🗆 X                                                                       |
|---------------------------------------------|-----------------------------------------------------------------------------|
| 命 Home                                      | Sign-in options                                                             |
| Find a setting                              | Require sign-in                                                             |
| Accounts                                    | If you've been away, when should Windows require you to sign in again?      |
| R≡ Your info                                | When PC wakes up from sleep $\smallsetminus$                                |
| 🖾 Email & app accounts                      |                                                                             |
| 🔍 Sign-in options                           | 🙂 Windows Hello                                                             |
| Access work or school                       | Sign in to Windows, apps and services by teaching Windows to recognize you. |
| $\mathcal{P}_{\star}$ Family & other people | Windows Hello isn't available on this device.                               |
| $\mathbb{C}$ Sync your settings             | See how it works and find compatible devices.                               |
|                                             | ିର୍ଦ୍ଦ Password                                                             |
|                                             | Change your account password<br>Change                                      |

+ Sẽ ra một cửa sổ như bên dưới, các bạn nhập mật khẩu hiện tại vào

| Change you<br>First, confirm your cur | r password<br>rrent password. |      |        |
|---------------------------------------|-------------------------------|------|--------|
| ८ maxserv                             | ver                           |      |        |
| Current password                      |                               |      |        |
|                                       | Nhập mật khẩu hiện tại vào    |      |        |
|                                       |                               |      |        |
|                                       |                               |      |        |
|                                       |                               |      |        |
|                                       |                               |      |        |
|                                       |                               |      |        |
|                                       |                               |      | Ĩ      |
|                                       |                               |      |        |
|                                       | Sau đó bấm Next               | Next | Cancel |

+ Các bạn nhập mật khẩu mới vào hai dòng trên cùng như bên dưới. Mục Password hint, các bạn ghi gì cũng được. Sau đó ấn **Next** 

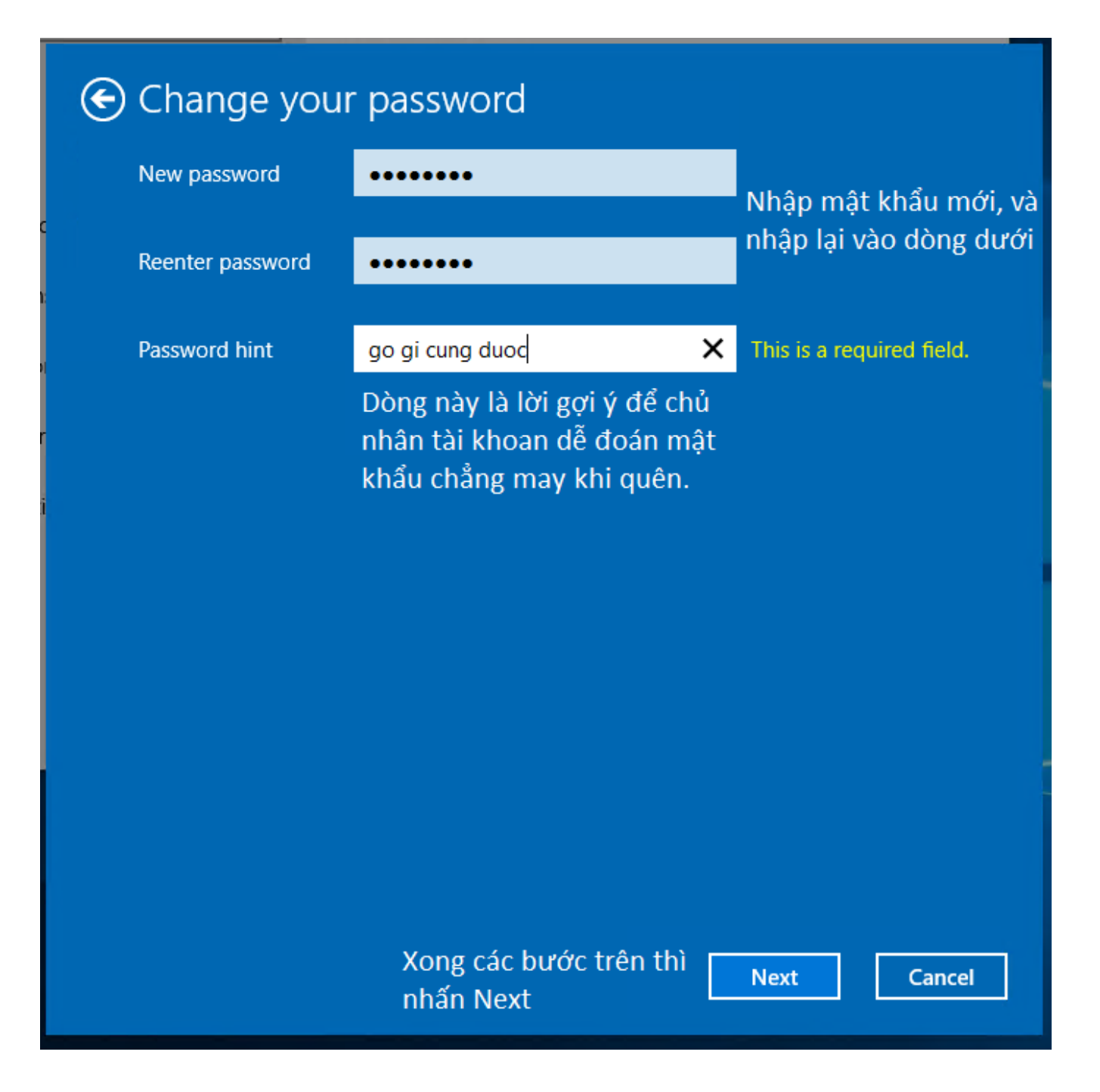

+ Âns Finish như hình bên dưới là đổi mật khẩu thành công

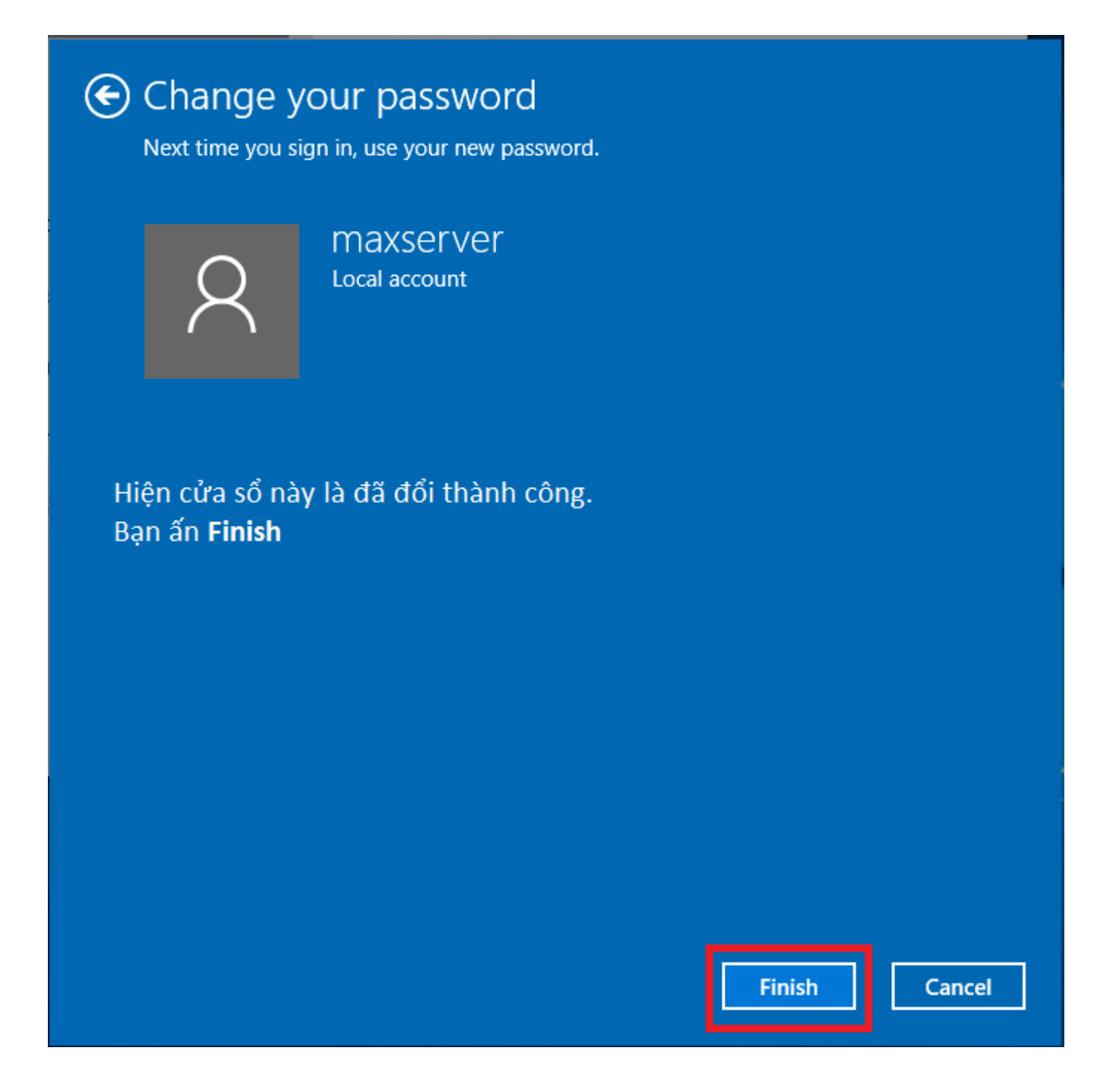

## 3. Window Server 2012 R2

+ Các bạn click vào biểu tượng Start, chọn Control Panel như hình dưới

# Start

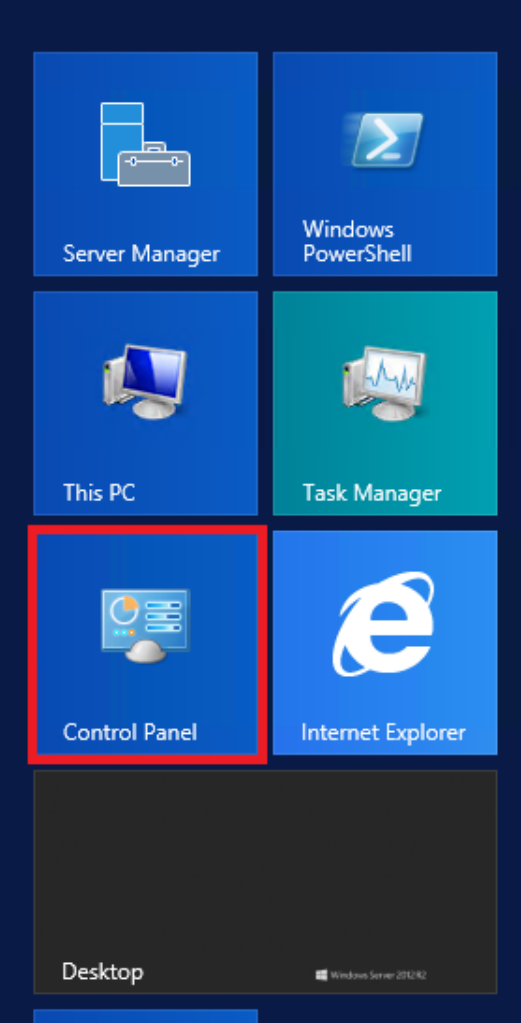

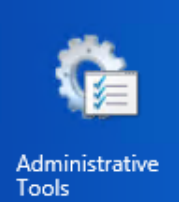

🗧 占 🛛 📋

## + Bạn chọn vào biểu tượng User Accounts

| 9                                   | AI                        | I Control Panel Items                                               | _ <b>D</b> X              |
|-------------------------------------|---------------------------|---------------------------------------------------------------------|---------------------------|
| 🍥 💿 🤻 🛉 📴 🕨 Control Panel 🕨         | All Control Panel Items 🕨 |                                                                     | Search Control Panel      |
| Adjust your computer's settings     |                           |                                                                     | View by: Small icons 🔻    |
| 🏲 Action Center                     | 🍓 Administrative Tools    | 📑 AutoPlay                                                          | 💶 Color Management        |
| Credential Manager                  | 💾 Date and Time           | 🔣 Default Programs                                                  | 📇 Device Manager          |
| 😡 Devices and Printers              | 🖳 Display                 | lease of Access Center                                              | Folder Options            |
| 🗽 Fonts                             | 😥 Internet Options        | 🍓 iSCSI Initiator                                                   | 📖 Keyboard                |
| 😒 Language                          |                           | Network and Sharing Center                                          | 📟 Notification Area Icons |
| 📰 Phone and Modem                   | Power Options             | Programs and Features                                               | 🔊 Region                  |
| 🐻 RemoteApp and Desktop Connections | 🛒 Sound                   | 🕎 System                                                            | Taskbar and Navigation    |
| 🔁 Text to Speech                    | 📧 Troubleshooting         | 🍇 User Accounts                                                     | 🔗 Windows Firewall        |
| Windows Update                      |                           | Grange user account settin<br>passwords for people who<br>computer. | igs and<br>share this     |

+ Chọn tiếp Manage another account

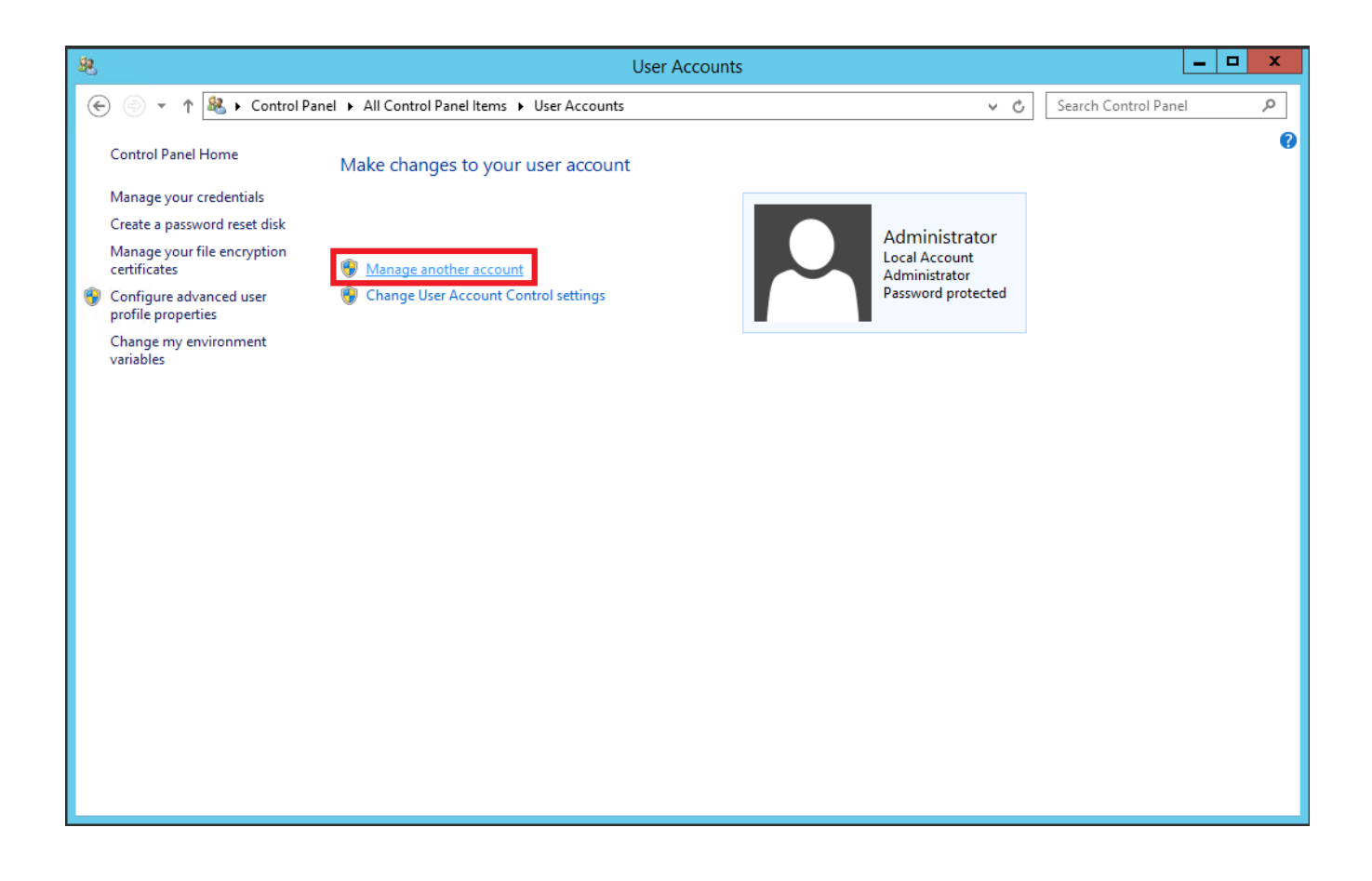

+ Click vào tài khoản cần đổi mật khẩu là Administrator

| Anage Accounts                                                                                                    |                      |   |   |  |
|----------------------------------------------------------------------------------------------------|----------------------|---|---|--|
|                                                                                                    | Search Control Panel | م | 2 |  |
| Choose the user you would like to change<br>Administrator<br>Local Account<br>Administrator<br>Password protected Guest account is off |                      |   |   |  |
| Add a user account                                                                                                    |                      |   |   |  |
| Add a user account                                                                                                    |                      |   |   |  |
|                                                                                                    |                      |   |   |  |

+ Click vào Change the password

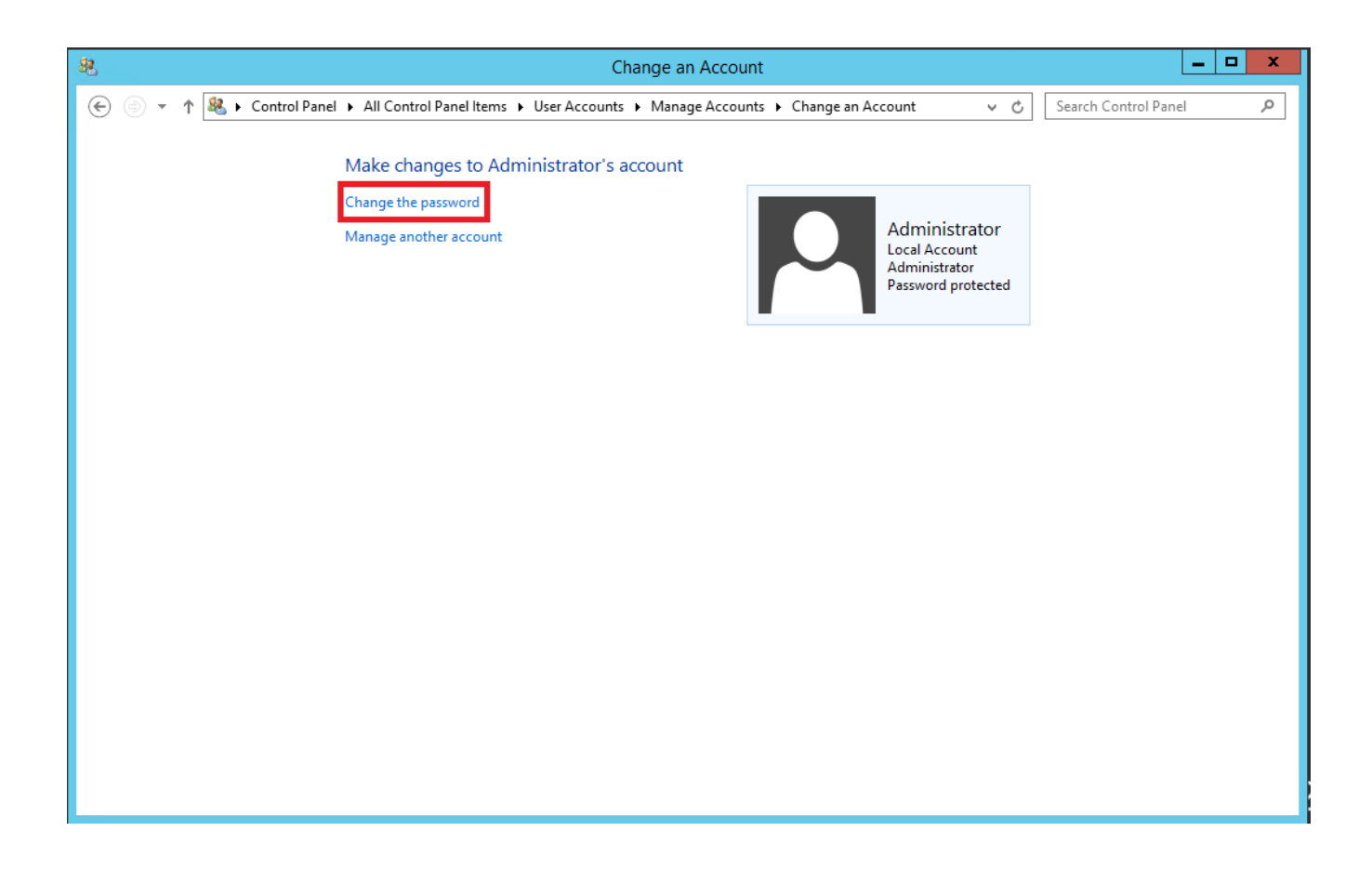

+ Sẽ hiện ra một cửa sổ, các bạn điền như hướng dẫn ảnh bên dưới là xong

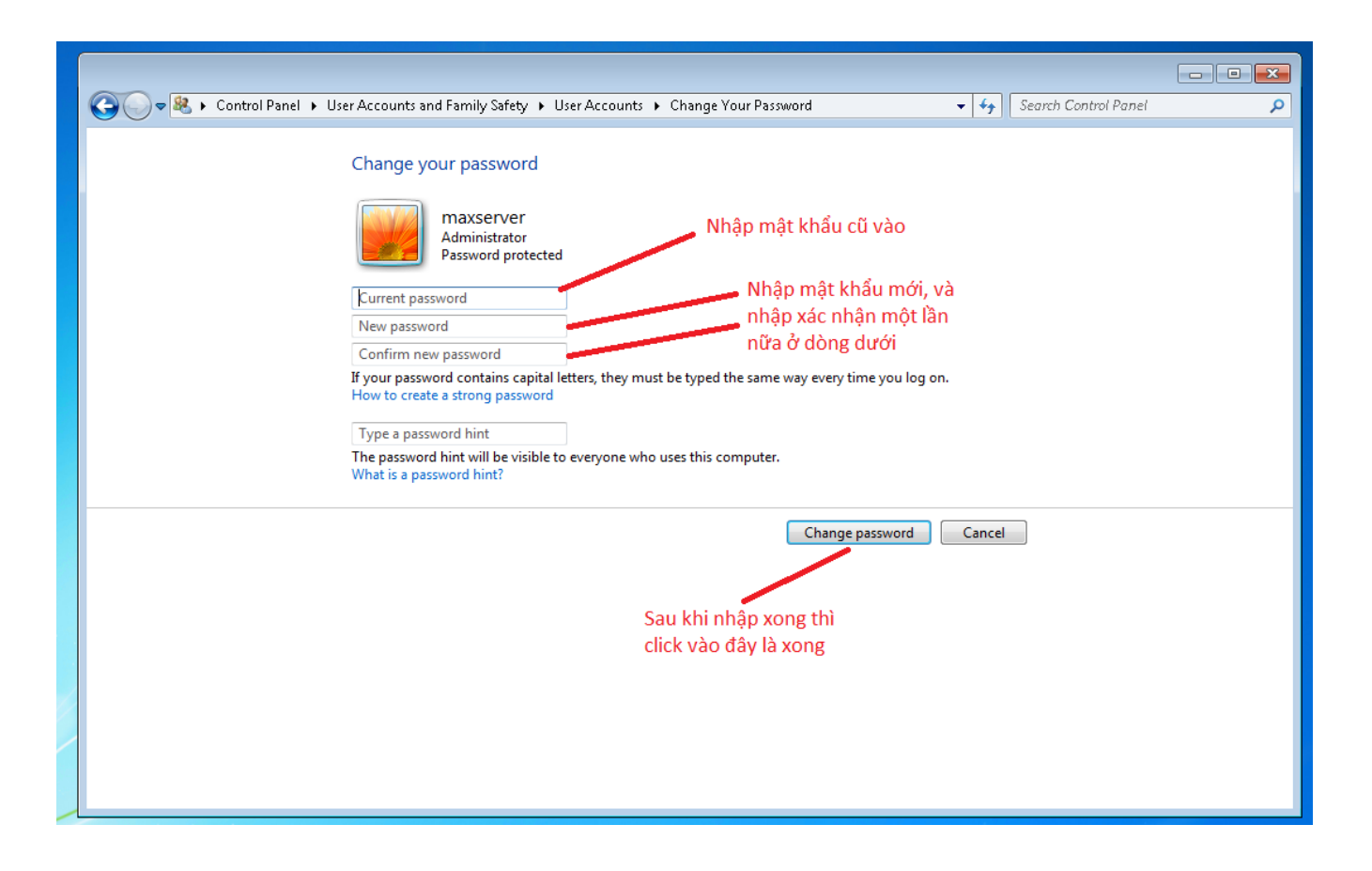

## 4. Các Hệ Điều Hành Linux (Centos, Ubuntu, Debian, Fedora)

+ Bạn đăng nhập vào SSH với mật khẩu mặc định cảu chúng tôi. Sau đó gõ lệnh này để thay đổi password

## # passwd

hoặc

## # sudo passwd

+ Sau đó nhập password mới vào rồi enter, sau đó nhập lại lần nữa password mới rồi enter (Nhập password trên Linux nó sẽ không hiện gì cả)

Online URL: https://huongdan.maxserver.com/article-17.html